# IT Education Office

# Dragon - PowerMic Mobile app on IOS and Android device

Purpose – use your iPhone/iPad or Android device as your Dragon mic on a PC or in vlab (both Mac or PC)

## Prerequisites

- ✓ Dragon Medical One make sure this app is installed on your computer
- ✓ PowerMic Mobile app download from the Apple Store or Google Play

#### Install Dragon Medical One

Skip to the next section, if it is already installed or if using vlab. See the icon on the right

- 1. UT computers to install, open the "websites" folder in your desktop and double-click "Dragon Medical One"
- 2. Personal computer (at home)

THE UNIVERSITY OF TOLEDO

- a. **PC**: search for and open <u>Internet Explorer 11</u>, then copy and paste the link below. Click "Install Dragon Medical One" <u>http://dragonmedicalone.nuance.com/OneClick/index.htm?Id=EEXD-1N39-A6</u>
- b. Mac: use vlab to access Dragon Medical One. There is no Dragon software for Macs

#### Install Dragon PowerMic Mobile app (free)

- 1. Install the free app on your phone/tablet from the Apple Store or Google Play
- 2. When the app launches, tap this link to pull in your profile <u>http://powermicmobile.nuance.com/PowerMicMobile/EEXD-1N39-</u> <u>A6/index.html</u>
  - a. iPad/iPhone-tap"IOS"
  - b. Android tap "Android"
- 3. Type your utad username, when prompted

## Log into Dragon Medical One

- 1. From your desktop (UT PC or in vlab), launch Dragon Medical One
- 2. Type your utad username on the computer. Launch the Mobile app
- 3. The app will automatically connect to Dragon Medical One
- 4. Tap the microphone icon in the app to dictate! Tap it again to turn it off.

#### **Dragon Mobile App icons**

- Dictation box: tap the upper left icon to open dictation box. Tap "T->" to transfer your text e.g. into the EMR
- 2. Dictate: tap the green microphone icon. To turn off the mic, tap it again •
- 3. Navigating within Commands: the bottom arrows are "next field" (right) and "previous field" (left). The check mark at the top is "accept defaults"

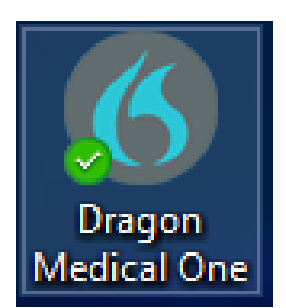

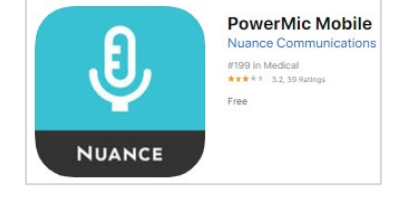

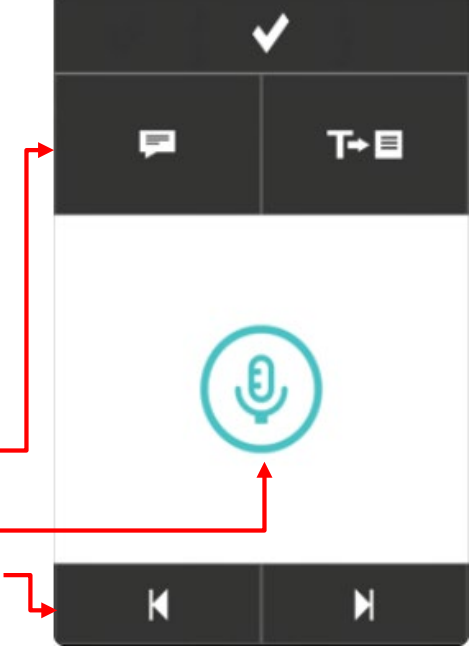